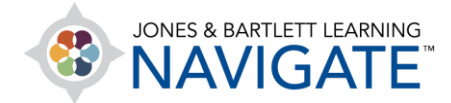

## How to Retrieve a Deleted File or Resource

This document provides directions for how to retrieve a deleted file or resource in a course. Please note, you may only restore deleted items in a course within 7 days of the time of its deletion.

 On the course homepage, begin by clicking on Actions button in the course-naming banner at the top of the page. From the resulting dropdown menu, select Recycle bin. Please note, you can only access the Recycle bin when you have deleted course files, and it is within a 7-day period following the deletion. You may also experience a slight delay from the time an item is deleted to when it appears in the Recycle bin.

| ≡           |                                                                                                    |   | ► <b>№</b> ∩ -                                                                                                    |
|-------------|----------------------------------------------------------------------------------------------------|---|----------------------------------------------------------------------------------------------------|
| 品<br>丞<br>会 | Essential Access for Emergency Care and Transportation of the Sick<br>and Injured, 11e (Bartlett - 7763BD)                                                                                                    |   | COURSE METRICS<br>Only for teachers:<br>Student                                                                                              |
| ☆ 💁 🕜 🖽 🏵   | <ul> <li>Edit settings</li> <li>Essential Access for Emergency Care and Transportation of the Sick and Injured, 11e</li> <li>Turn editing on</li> <li>Course completion</li> <li>Filters</li> <li>Gradebook setup</li> <li>Repositories</li> </ul> | > | UPCOMING EVENTS                                                                                                    |
|             | Moreems<br>Progress- 0%                                                                                                    |   | <ul> <li>Attendance</li> <li>Today, 8:00 AM » 12:00 PM</li> <li>Attendance</li> <li>Thursday, 28 May, 8:00 AM</li> <li>» 12:00 PM</li> </ul> |

Technical Support: www.jblearning.com/techsupport | support@jblearning.com | 1-978-443-5000 | M-F 8:30am - 8:00pm

**CDX** Learning Systems

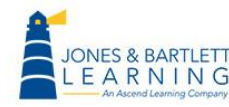

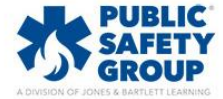

2. The Recycle bin page displays a table of all course resources that have been deleted within the previous 7 days. To restore any item listed to its original location within the course, click the up-arrow button to the right of the item under the Restore column. Please note, depending on the size of item, the restore process may take a few moments.

| Essential Access for Emergency Care and Transportation of the Sick and Injured, 11e<br>(Bartlett - 7763BD): Recycle bin                                                       |                              |                                         |        |  |  |  |
|----------------------------------------------------------------------------------------------------|------------------------------|-----------------------------------------|--------|--|--|--|
| Dashboard > My courses > Essential Access for Emergency Care and Transportation of the Sick and Injured, 11e > Recycle bin                                                    |                              |                                         |        |  |  |  |
| Essential Access for Emergency Care and Transportation of the Sick and Injured, 11e (Bartlett - 7763BD):<br>Recycle bin<br>Contents will be permanently deleted after 7 days. |                              |                                         |        |  |  |  |
| Activity                                                                                                    | Date deleted                 | Restore                                 | Delete |  |  |  |
| 📙 Chapter 5 Quiz                                                                                                    | Monday, 18 May 2020, 3:30 PM | ••••••••••••••••••••••••••••••••••••••• | Ů      |  |  |  |
| Delete all<br>Back to Course: Essential Access for Emergency Care and Transportation of the Sick and Injured, 11e (Bartlett - 7763BD)                                         |                              |                                         |        |  |  |  |

3. When the system has completed the restore, you will receive a confirmation page and then be able to find and access the restored item in its original location prior to deletion.

Technical Support: www.jblearning.com/techsupport | support@jblearning.com | 1-978-443-5000 | M-F 8:30am - 8:00pm

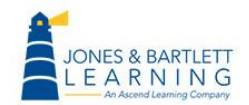

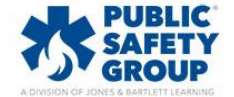

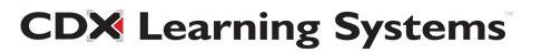